#### Purpose

This document is intended for use by Nagios users and administrators and describes the process of installing Nagios XI using Hyper-V.

Still need installation help? We'll do it for free.

Schedule a free Quickstart session with our support team or contact sales at sales@nagios.com.

Visit Nagios Support Forum Visit Nagios Knowledge Base Schedule a Quickstart

### **Video Tutorial**

Installing Nagios XI with Hyper-V

### **Installing Nagios XI with Hyper-V**

1. Navigate to the <u>Nagios XI Download page</u>. Select the **Microsoft** tab and under **Hyper-V**, click **Download Now**. Extract the contents of the downloaded .zip file.

| <b>D</b> VMware                                                       | Hicrosoft                                                             | ۵                                 | Linux                                                             |                                                 |                                                    |                                                                                           |                                       |
|-----------------------------------------------------------------------|-----------------------------------------------------------------------|-----------------------------------|-------------------------------------------------------------------|-------------------------------------------------|----------------------------------------------------|-------------------------------------------------------------------------------------------|---------------------------------------|
| Microsoft                                                             |                                                                       |                                   |                                                                   |                                                 |                                                    |                                                                                           |                                       |
| Note: Nagios XI will<br>for quickly installing<br>packages are not in | not install nativel<br>I XI. Maintenance<br>tended for <u>offline</u> | ly on Win<br>and supp<br>environr | ndows; however, you c<br>port of underlying ope<br><u>ments</u> . | an use our prepackag<br>Prating system or virtu | ed VM and install in VM<br>al machine architecture | Iware or Hyper-V. We offer this pre-instal<br>a are the sole responsibility of the custon | lled OVA/VHD file<br>ner. Our OVA/VHD |
| Open Virtual                                                          | ization Format                                                        |                                   |                                                                   | 64-bit .ova                                     | Hyper-V                                            |                                                                                           | 64-bit.vhd                            |
| This is the qu<br>with VMware                                         | ickest way to g<br>, VirtualBox, and                                  | et starte<br>d anythi             | ed using Nagios XI.<br>ing that can use OV                        | Works<br>/F.                                    | This download wo                                   | orks within Hyper-V.                                                                      |                                       |
| Download Nor                                                          | w View Insta                                                          | allation G                        | uide                                                              |                                                 | Download Now                                       | View Installation Guide                                                                   |                                       |

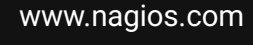

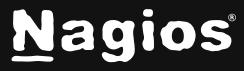

#### Page 1 of 10

2. Open Hyper-V Manager. Click **Action** in the top-left corner. Hover over **New** and select **Virtual Machine**.

| 📲 Нуре     | er-V Manager                   |                 |                                  |                 |         |    |     | -                      | ×    |
|------------|--------------------------------|-----------------|----------------------------------|-----------------|---------|----|-----|------------------------|------|
| File A     | ction View Help                |                 |                                  |                 |         |    |     |                        |      |
| ( ) =      | Quick Create                   | 1               |                                  |                 |         |    |     |                        |      |
| H          | New >                          | Virtual Machine |                                  |                 |         |    | Act | tions                  | <br> |
|            | Import Virtual Machine         | Hard Disk       |                                  |                 |         |    | VM  | VORKER23               |      |
|            | Hyper-V Settings               | Floppy Disk     | CPU Usage Assign                 | ned Memory Upti | me Stat | JS |     | Quick Create           |      |
|            | Virtual Switch Manager         |                 | No virtual machines were found o | on this server. |         |    | 1   | New                    | •    |
|            | Virtual SAN Manager            |                 |                                  |                 |         |    | P.  | Import Virtual Machine |      |
|            | Edit Disk                      |                 |                                  |                 |         |    | 1   | Hyper-V Settings       |      |
|            | Inspect Disk                   |                 |                                  |                 |         |    |     | Virtual Switch Manager |      |
|            | Stop Service                   |                 |                                  |                 |         |    |     | Virtual SAN Manager    |      |
|            | Remove Server                  |                 |                                  |                 |         | >  | 4   | Edit Disk              |      |
|            | Refresh                        | pints           |                                  |                 |         | ۲  |     | Inspect Disk           |      |
|            | Help                           |                 | No virtual machine selec         | ted.            |         |    |     | Stop Service           |      |
| _          |                                | -               |                                  |                 |         |    | ×   | Remove Server          |      |
|            |                                |                 |                                  |                 |         |    | U   | Refresh                |      |
|            |                                |                 |                                  |                 |         |    |     | View                   | •    |
|            |                                |                 |                                  |                 |         |    | ?   | Help                   |      |
|            |                                |                 |                                  |                 |         |    |     |                        |      |
|            |                                |                 |                                  |                 |         |    |     |                        |      |
|            | Details                        | s               |                                  |                 |         |    |     |                        |      |
|            |                                |                 | No item selected.                |                 |         |    |     |                        |      |
|            |                                |                 |                                  |                 |         |    |     |                        |      |
|            |                                |                 |                                  |                 |         |    |     |                        |      |
|            |                                |                 |                                  |                 |         |    |     |                        |      |
|            |                                |                 |                                  |                 |         |    |     |                        |      |
|            |                                |                 |                                  |                 |         |    |     |                        |      |
|            |                                |                 |                                  |                 |         |    |     |                        |      |
| Displays t | he New Virtual Machine Wizard. |                 |                                  |                 |         |    |     |                        |      |

3. Click Next through the Before You Begin page.

| New Virtual Machine Wiz                                                                                                    | ard                                                                                                    | × |
|----------------------------------------------------------------------------------------------------|----------------------------------------------------------------------------------------------------|---|
| 🖲 🛛 Before You                                                                                                    | Begin                                                                                                    |   |
| Before You Begin<br>Specify Name and Location<br>Specify Generation<br>Assign Memory<br>Configure Networking<br>Connect Virtual Hard Disk<br>Installation Options<br>Summary | This wizard helps you create a virtual machine. You can use virtual machines in place of physical computers for a variety of uses. You can use this wizard to configure the virtual machine now, and you can change the configuration later using Hyper-V Manager. To create a virtual machine, do one of the following: |   |
|                                                                                                    | < Previous Next > Finish Cancel                                                                                                    |   |

www.nagios.com

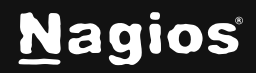

#### Page 2 of 10

4. Name your Virtual Machine, such as Nagios XI Hyper-V. You can also change the storage location if needed.

| New Virtual Machine Wiza                                                                                                    | rd                                                                                                    | ×   |
|----------------------------------------------------------------------------------------------------|----------------------------------------------------------------------------------------------------|-----|
| 📒 Specify Nam                                                                                                    | e and Location                                                                                                    |     |
| Before You Begin<br>Specify Name and Location<br>Specify Generation<br>Assign Memory<br>Configure Networking<br>Connect Virtual Hard Disk<br>Installation Options<br>Summary | Choose a name and location for this virtual machine.<br>The name is displayed in Hyper-V Manager. We recommend that you use a name that helps you easidentify this virtual machine, such as the name of the guest operating system or workload.<br>Name: Nagios XI Hyper-V<br>You can create a folder or use an existing folder to store the virtual machine. If you don't select a folder, the virtual machine is stored in the default folder configured for this server.<br>✓ Store the virtual machine in a different location<br>Location: C:\ProgramData\Microsoft\Windows\Hyper-V\<br>If you plan to take checkpoints of this virtual machine, select a location that has enough free space. Checkpoints include virtual machine data and may require a large amount of space. | ily |
|                                                                                                    | < Previous Next > Finish Cancel                                                                                                    |     |

- 5. Select which generation you would like:
  - a. Generation 1: Supports both 32-bit and 64-bit systems (Recommended).
  - b. Generation 2: Only supports 64-bit systems.

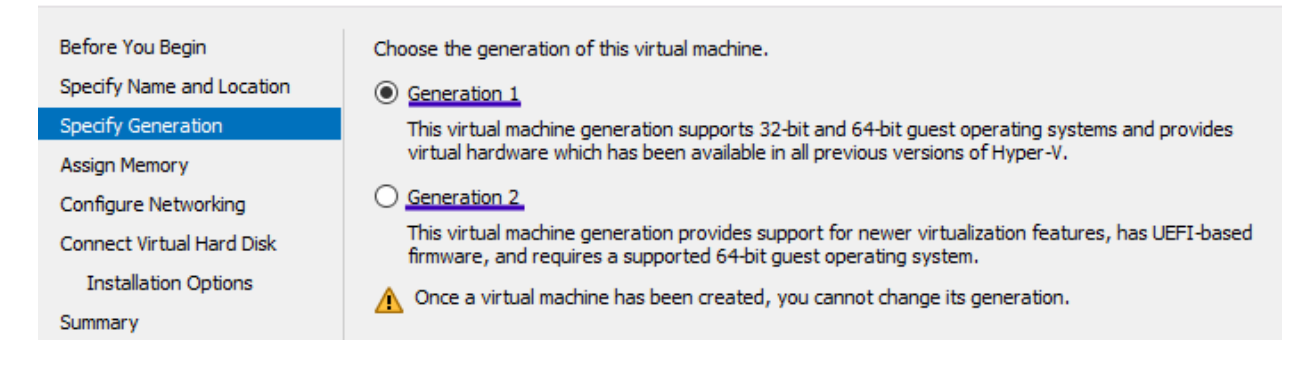

www.nagios.com

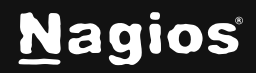

Page 3 of 10

6. In the **Assign Memory** screen, the default is 1024 MB, but we recommend at least **2048 MB** (2 GB) for better performance.

7. In the **Configure Networking** tab, select the **Default Switch** (or another appropriate network connection).

| Before You Begin<br>Specify Name and Location<br>Specify Generation<br>Assign Memory | Each new virtual machine includes a network adapter. You virtual switch, or it can remain disconnected. Connection: Default Switch | i can configure the network adapter to |
|--------------------------------------------------------------------------------------|----------------------------------------------------------------------------------------------------|----------------------------------------|
| Configure Networking                                                                 |                                                                                                    |                                        |
| Connect Virtual Hard Disk                                                            |                                                                                                    |                                        |
| Installation Options                                                                 |                                                                                                    |                                        |
| Summary                                                                              |                                                                                                    |                                        |

www.nagios.com

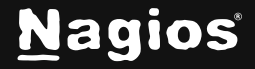

8. To configure the Nagios XI virtual hard disk, choose **Use an existing virtual hard disk**. Click **Browse** and select the VHD file from the downloaded Nagios XI ZIP package, then click **Open** and then **Next**.

| Before You Begin<br>Specify Name and Location<br>Specify Generation<br>Assign Memory | A virtual machine requires storage so that you can install an operating system. You can specify the storage now or configure it later by modifying the virtual machine's properties. O Create a virtual hard disk Use this option to create a VHDX dynamically expanding virtual hard disk. |
|--------------------------------------------------------------------------------------|----------------------------------------------------------------------------------------------------|
| Configure Networking                                                                 | Name: Nagios XI Hyper-V.vhdx                                                                                                    |
| Connect Virtual Hard Disk<br>Summary                                                 | Location:     C:\ProgramData\Microsoft\Windows\Virtual Hard Disks\     Browse       Size:     40     GB (Maximum: 64 TB)                                                                                                    |
|                                                                                      | <ul> <li>Use an existing virtual hard disk</li> <li>Use this option to attach an existing virtual hard disk, either VHD or VHDX format.</li> <li>Location: C:\Users\vworkerw\Downloads\nagiosxi-64.vhd</li> </ul>                                                                           |
|                                                                                      | <ul> <li>Attach a virtual hard disk later</li> <li>Use this option to skip this step now and attach an existing virtual hard disk later.</li> </ul>                                                                                                    |

#### 9. Click Finish to complete the setup wizard.

| 🖳 New Virtual Machine Wiza                                                                                                    | rd                                                                                                    | × |
|----------------------------------------------------------------------------------------------------|----------------------------------------------------------------------------------------------------|---|
| Completing                                                                                                    | the New Virtual Machine Wizard                                                                                                    |   |
| Before You Begin<br>Specify Name and Location<br>Specify Generation<br>Assign Memory<br>Configure Networking<br>Connect Virtual Hard Disk<br>Summary | You have successfully completed the New Virtual Machine Wizard. You are about to create the<br>following virtual machine.<br>Description:<br>Name: Nagios XI Hyper-V<br>Generation: Generation 1<br>Memory: 2048 MB<br>Network: Default Switch<br>Hard Disk: C:\Users\vworkerw\Downloads\nagiosxi-64.vhd (VHD, dynamically expanding) |   |
|                                                                                                    | To create the virtual machine and close the wizard, click Finish.                                                                                                    |   |
|                                                                                                    | < Previous Next > Finish Cance                                                                                                    | I |

www.nagios.com

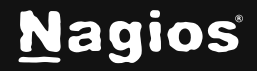

Page 5 of 10

10. Start the Virtual Machine by locating your new Nagios XI VM in Hyper-V Manager. Click **Start**, then click **Connect**.

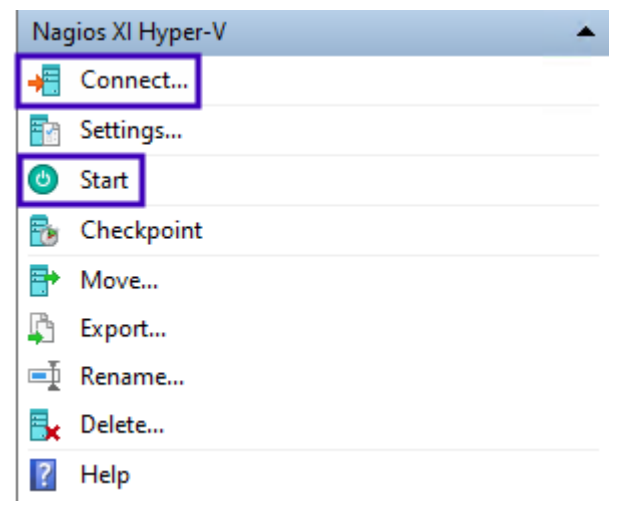

- 11. A terminal window will open—wait for Nagios XI to install. After installation, the system will display:
  - a. Default CLI username and password
  - b. Assigned IP address

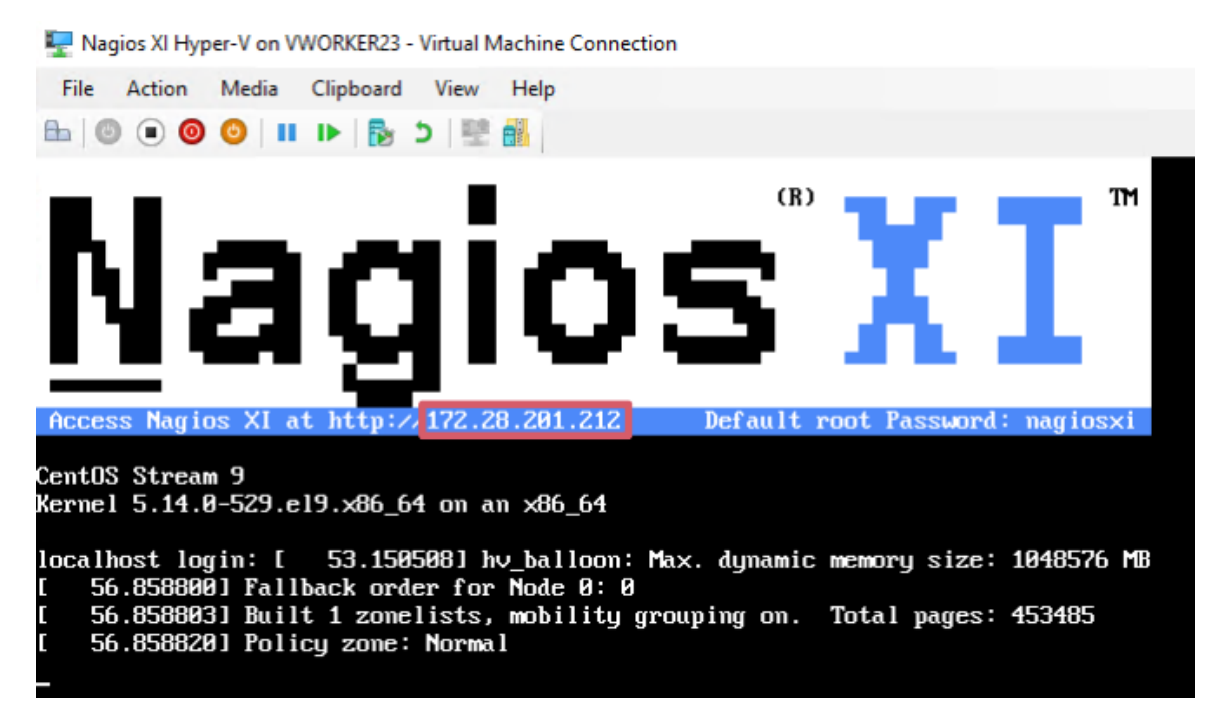

www.nagios.com

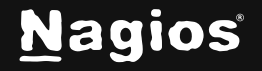

Page 6 of 10

12. Open a web browser and navigate to the displayed IP address. Click Access Nagios XI.

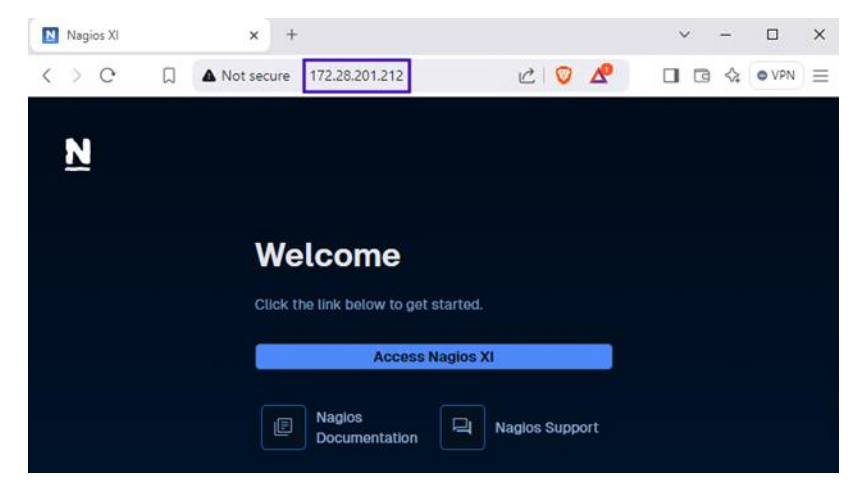

13. For **General System Settings**, customize system settings based on your environment. Choose the license type (**Trial**, **Licensed**, or **Free**). Once all settings are configured, click **Next**.

| Nagios XI Installation                                                                                           |
|----------------------------------------------------------------------------------------------------|
| Finalize your Naglos XI installation and step the initial configuration. These settings can be changed later     |
| General System Settings                                                                                          |
|                                                                                                    |
| Program URL                                                                                                    |
| http://172.28.201.212/naglosxl/                                                                                  |
| The default URL that is used to access Naglos XI on this server directly from your internal network.<br>Timezone |
| America/Chicago V                                                                                                |
| Language                                                                                                    |
| English (English)                                                                                                |
| User Interface Theme                                                                                             |
| Neptune                                                                                                    |
| Use HTTPS only (all HTTP requests will be redirected to HTTPS) 0                                                 |
| General System Settings                                                                                          |
| License Type                                                                                                    |
| ● Trial                                                                                                    |
| Licensed                                                                                                    |
| Free (Limited)                                                                                                   |
| Trial includes unlimited nodes + enterprise features. Includes access to trial support.                          |
| Click to get a trial key                                                                                         |
| Trial Key                                                                                                    |
|                                                                                                    |

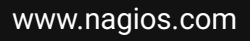

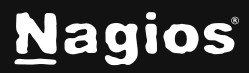

14. For Admin Account Setup, change the default password, full name, and email address. Click Finish Install.

**Note:** The Nagios Support Team cannot recover your password if you forget it. Be sure to save it in a secure location, such as a password manager. Once your password is saved, click **Login to Nagios XI** to continue.

| Installation Complete                                                         |                                               |
|-------------------------------------------------------------------------------|-----------------------------------------------|
| Congratulations! You have successfully installed Nagios XI. You may now login | to Nagios XI using the following credentials. |
| Username                                                                      |                                               |
| nagiosadmin                                                                   |                                               |
| Password                                                                      |                                               |
| ^5eQ80hYhqVs2RHE^kAa                                                          |                                               |
| Login to Nagios XI >                                                          |                                               |

15. Log in to Nagios XI by entering the username and password you just set up. Click Login.

| Welcome<br>Sign in to Nagios XI |                  |  |  |  |
|---------------------------------|------------------|--|--|--|
| Username                        |                  |  |  |  |
| nagiosadmin                     |                  |  |  |  |
| Password                        | Forgot Password? |  |  |  |
| •••••••                         | •••••            |  |  |  |
|                                 |                  |  |  |  |
|                                 | Login            |  |  |  |

www.nagios.com

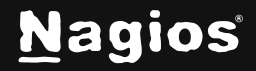

Page 8 of 10

16. Read through the License Agreement, check the box, then click Submit.

#### License Agreement

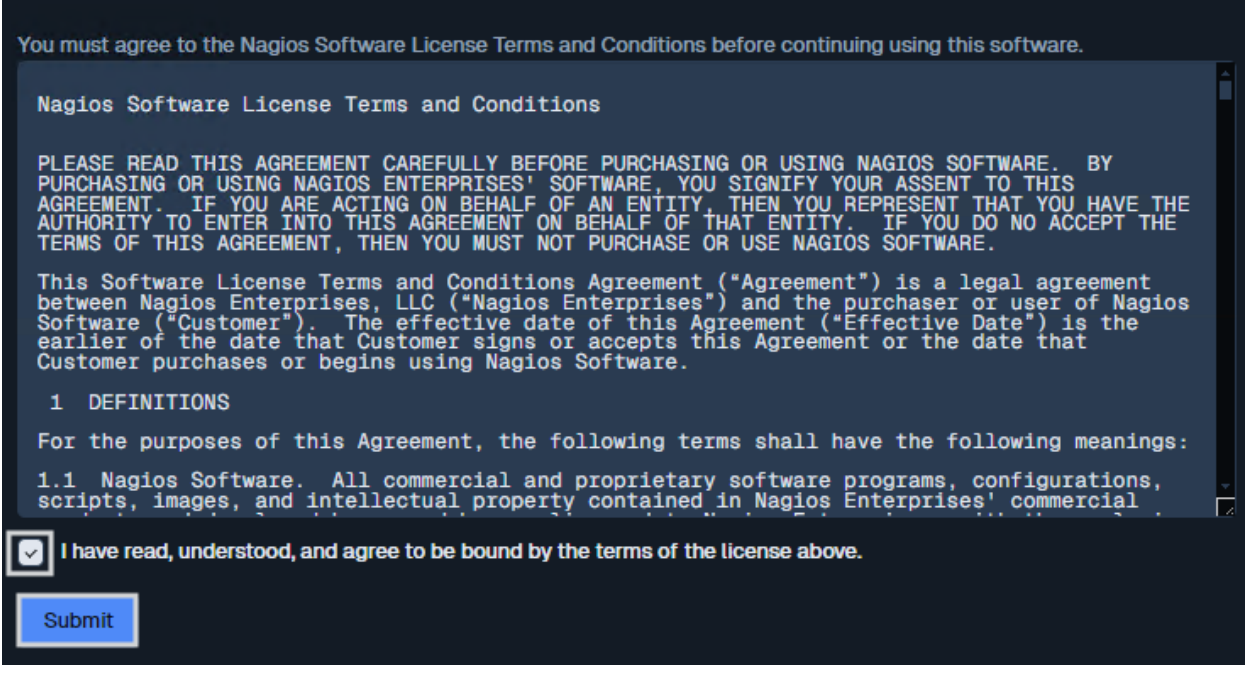

www.nagios.com

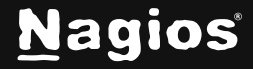

Page 9 of 10

17. Once logged in, you will be greeted by the Nagios XI dashboard, where you can start configuring and monitoring your network!

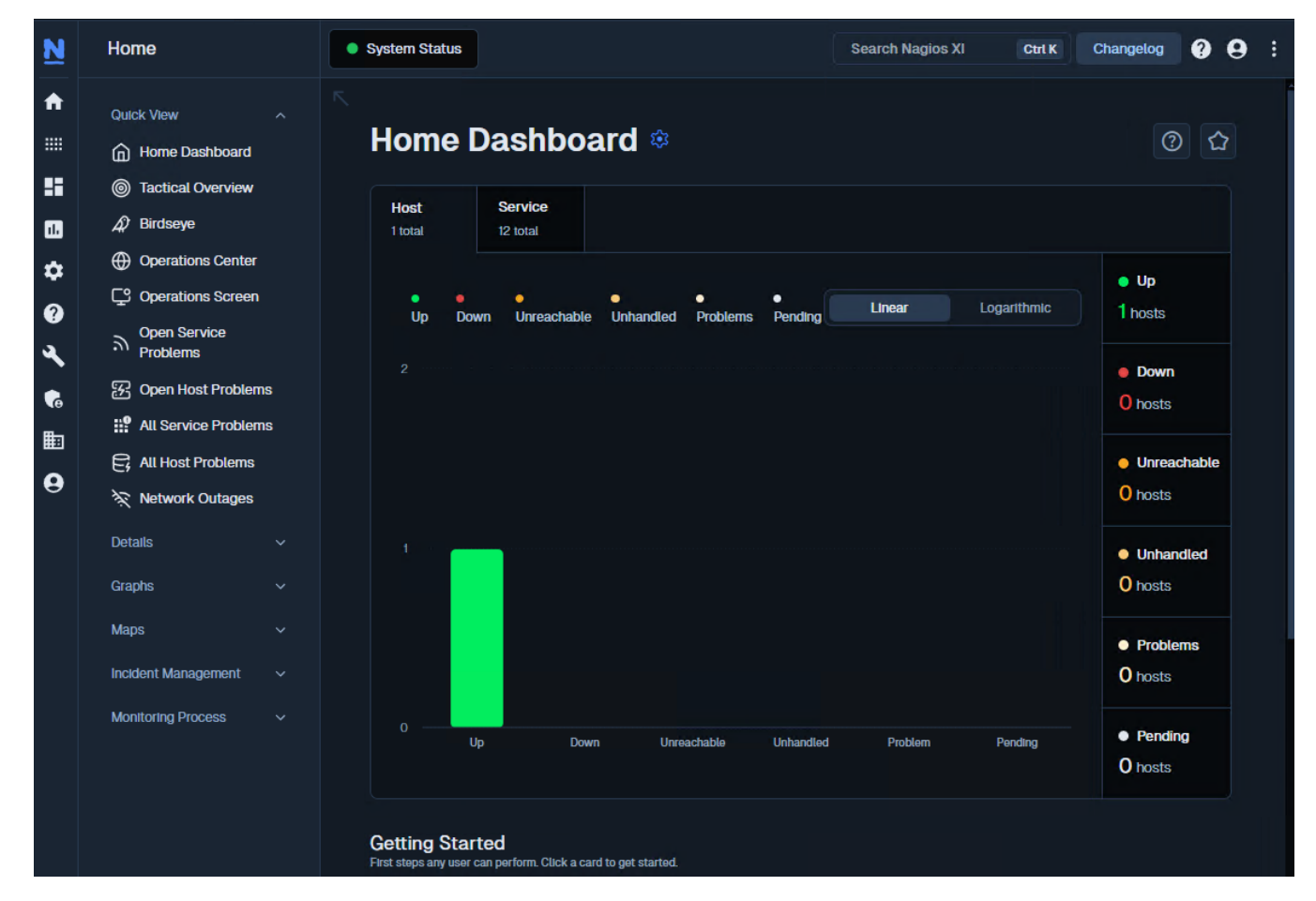

### **Finishing Up**

Congratulations! You've now successfully installed Nagios XI with Hyper-V and are ready to start monitoring your environment.

Please refer to the <u>Nagios XI Administrator Guide</u> which will help get you started using Nagios XI.

Still need installation help? We'll do it for free.

Schedule a free Quickstart session with our support team or contact sales at <u>sales@nagios.com</u>.

Visit Nagios Support Forum

Visit Nagios Knowledge Base

Schedule a Quickstart

www.nagios.com

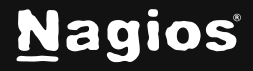

Page 10 of 10